## **DVS Quick Reference Card**

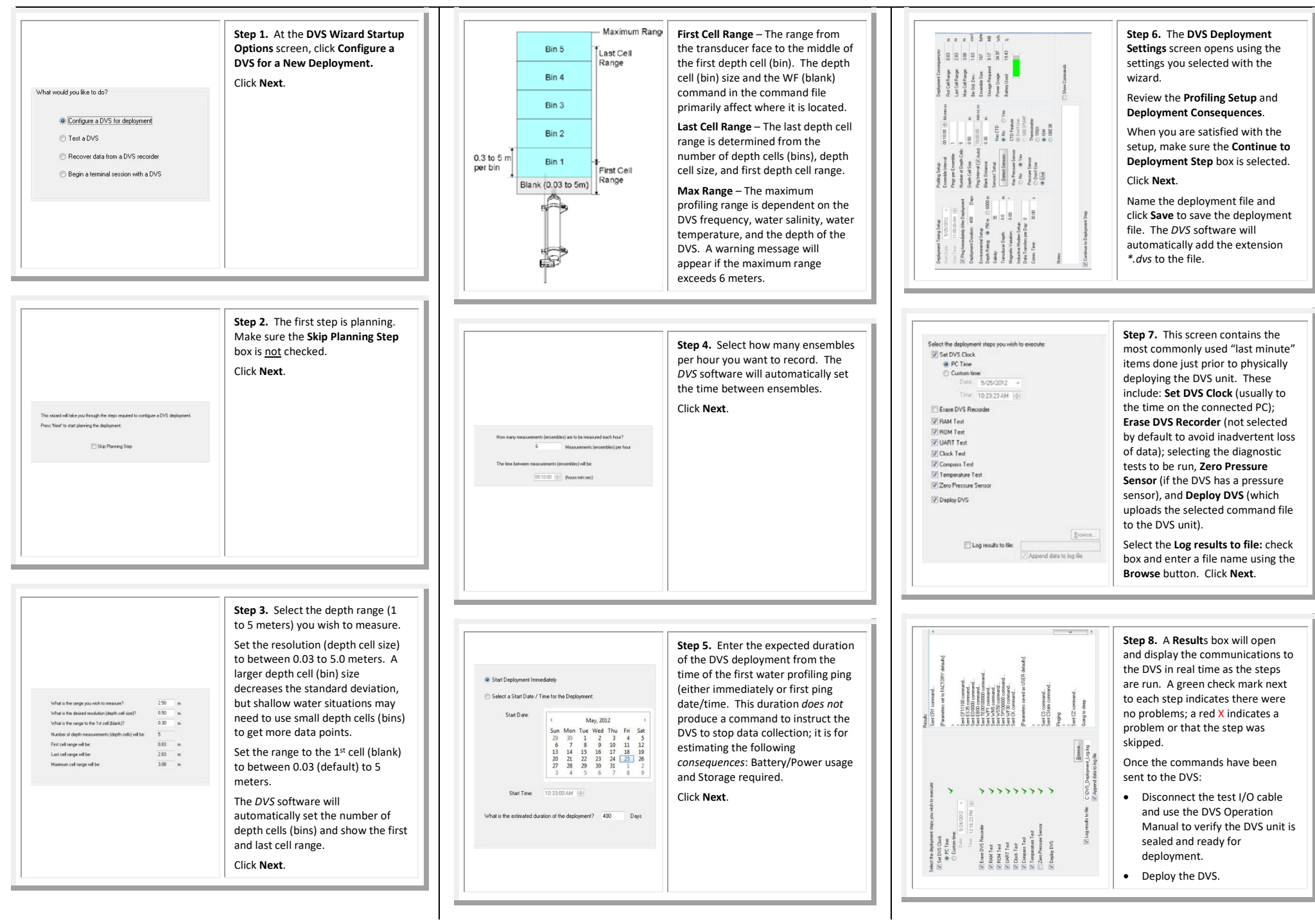

P/N 95B-6068-00 (June 2018)

Information included herein is controlled by the Export Administration Regulations (EAR) and may require an export license, license exception or other approval from the appropriate U.S. Government agency before being exported from the United States or provided to any foreign person. Diversion contrary to U.S. law is prohibited.

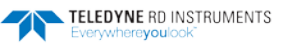

## **DVS Quick Reference Card**

## End-Cap with Connector

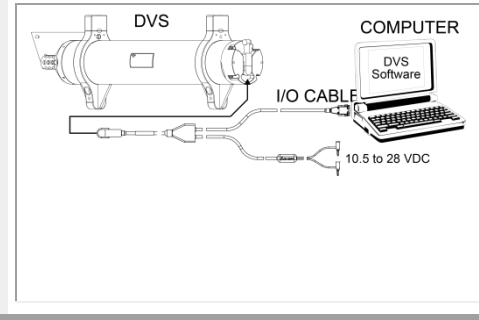

Remove the dummy plug from the end-cap and connect the I/O cable to the DVS end-cap.

Attach the I/O cable to your computer's communication port. The standard communications settings are RS-232, 115200-baud, no parity, 8 data bits and 1 stop bit.

Connect the test cable red/black banana plugs to an external power supply (+10.5 to 28 VDC).

UVS batteries are shipped inside the DVS, but not connected. Connect the battery and seal the DVS before deployment.

| Application Mode Setup |         |                 |         |       |
|------------------------|---------|-----------------|---------|-------|
| Connected to:          |         |                 |         |       |
| No Communication       |         | COM Port        | COM 1   | -     |
|                        |         | Baudrate        | HISSOE. |       |
|                        |         | Databits        | 8       |       |
|                        |         | Parity          | None    |       |
|                        |         | Stopbits        | 1       | •     |
|                        |         | Connect         | Auto D  | etect |
|                        | Commu   | nications Timir | 0       | _     |
|                        | Break W | /akeup Timeor   | £ (1) 3 |       |
|                        | Commar  | id rimeour(t)   | 9.      | -     |
| Modern Communications  |         |                 |         |       |
| Using Inductive Mo     | dem     |                 |         |       |
| Modem Dev              | ice ID: | Quer Moder      |         |       |

| RS-232 via the I/O Cable                                                                                                    |
|----------------------------------------------------------------------------------------------------|
| Start the DVS software.                                                                                                    |
| At the DVS Wizard Startup Options screen, click Cancel.                                                                                        |
| From the Configure menu, click Serial Communications.                                                                                          |
| Select the COM port, baud rate, parity, and stop bits that the DVS is connected to. If you are unsure of the setting, use <b>Auto Detect</b> . |
| Click the <b>Connect</b> button. You should see the wakeup message appear on the deployment log window.                                        |

Click OK.

## Inductive Modem Setup

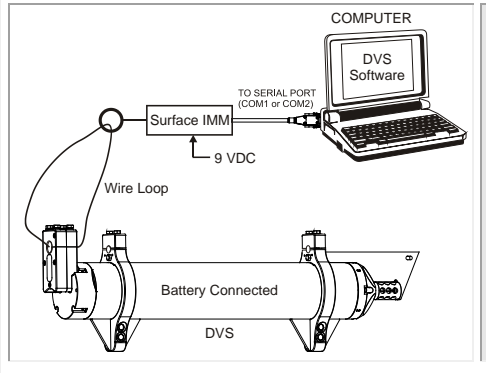

Loop a conductor through the DVS inductive modem and the surface inductive modem (not supplied) connected to a computer.

Power can be supplied either from the battery pack or from an external supply via the test cable. If the DVS is sealed for deployment, then power must be supplied from the battery pack.

DVS batteries are shipped inside the DVS, but not connected. Connect the battery and seal the DVS before deployment.

| Connected to:          |         | COM Red         | COM 1   |         |
|------------------------|---------|-----------------|---------|---------|
| NO CONTRACTOR          |         | CONTON          | 0000    | -       |
|                        |         | Laudrate        | 3800    |         |
|                        |         | Databits        | 8       |         |
|                        |         | Parity          | Noné    | •       |
|                        |         | Stopbits        | 1       |         |
|                        |         | Connect         | Auto De | elect   |
|                        | Comm    | nications Timin | a       |         |
|                        | Break.\ | Valieup Timeou  | # (s) 3 | -       |
|                        | Comma   | nd Timeout (ii) | 3       | *       |
| Modem Communications   |         |                 |         |         |
| Vising Inductive Modem |         |                 |         |         |
| Modern Device ID:      | 33      | Get Moder       | niD     |         |
|                        |         | _               |         |         |
|                        |         |                 | UK      | Lancel  |
| ···                    |         |                 |         |         |
| inductive modems actu  | lally c | ommun           | icate v | vith ea |

Configure Modems

Configure Surface IMM

Use Existing Modem ID

Cano

C Reset Modem ID:

**Configure Modems** 

Successfully configured surface modem. Successfully configured DV5 modem. IMM

OK

Configuration Complete

Configure DVS IMM

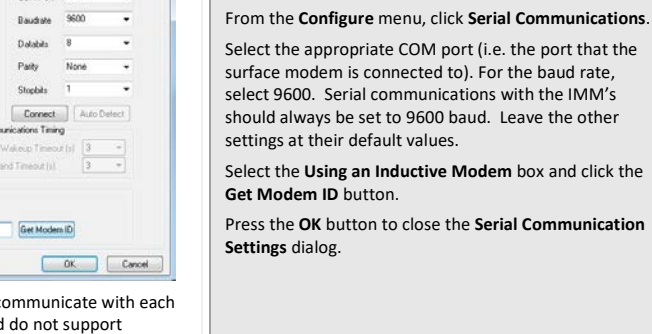

Start the DVS software.

Configure Serial Connection to the Surface IMM

At the DVS Wizard Startup Options screen, click Cancel.

| <ul> <li>On the Configure menu, select Modems. Select which modem(s) you wish to configure (i.e. the Surface IMM connected to the serial port and/or the DVS IMM).</li> <li>If you are configuring the DVS IMM, you have the optic of Use Existing Modem ID, or Reset Modem ID (from C to 99).</li> <li>Press the Configure Modems button to start the configuration process.</li> <li>The dialog will update with a status bar and informatio on the configuration process will take a few minutes to complete. Once the process in completed, a message box will appear letting you know that the selected configuration(s) are completed.</li> <li>If the modem configuration process does not complete successfully, check the serial connection from the PC to the surface IMM, and the connection to the DVS syster (if you are attempting to configure the DVS modem). If the connections till fails, you will need to test your mode connections. The DVS Operation Manual describes how to verify modem communications.</li> </ul> |        |                                                                                                    |
|----------------------------------------------------------------------------------------------------|--------|----------------------------------------------------------------------------------------------------|
| <ul> <li>If you are configuring the DVS IMM, you have the optic<br/>of Use Existing Modem ID, or Reset Modem ID (from O<br/>to 99).</li> <li>Press the Configure Modems button to start the<br/>configuration process.</li> <li>The dialog will update with a status bar and informatio<br/>on the configuration steps being run.</li> <li>The configuration process will take a few minutes to<br/>complete. Once the process in completed, a message<br/>box will appear letting you know that the selected<br/>configuration(s) are completed.</li> <li>If the modem configuration process does not complete<br/>successfully, check the serial connection from the PC to<br/>the surface IMM, and the connection to the DVS syster<br/>(if you are attempting to configure the DVS modem). If<br/>the connections look correct and the modem<br/>configuration still fails, you will need to test your mode<br/>connections. The DVS Operation Manual describes how<br/>to verify modem communications.</li> </ul>                      | ×      | On the <b>Configure</b> menu, select <b>Modems</b> . Select which<br>modem(s) you wish to configure (i.e. the Surface IMM<br>connected to the serial port and/or the DVS IMM).                                                                                                    |
| Press the <b>Configure Modems</b> button to start the configuration process.<br>The dialog will update with a status bar and informatio on the configuration steps being run.<br>The configuration process will take a few minutes to complete. Once the process in completed, a message box will appear letting you know that the selected configuration(s) are completed.<br>If the modem configuration process does not complete successfully, check the serial connection from the PC to the surface IMM, and the connection to the DVS system (if you are attempting to configure the DVS modem). If the connections still fails, you will need to test your mode connections. The DVS Operation Manual describes how to verify modem communications.                                                                                                    |        | If you are configuring the DVS IMM, you have the optio<br>of Use Existing Modem ID, or Reset Modem ID (from 0<br>to 99).                                                                                                    |
| Image: Construction of the configuration process will take a few minutes to complete. Once the process in completed, a message box will appear letting you know that the selected configuration(s) are completed.         Image: Configuration process does not complete successfully, check the serial connection from the PC to the surface IMM, and the connection to the DVS system (if you are attempting to configure the DVS modem). If the connections solve correct and the modem configuration still fails, you will need to test your mode connections. The DVS Operation Manual describes how to verify modem communications.                                                                                                    |        | Press the <b>Configure Modems</b> button to start the<br>configuration process.                                                                                                    |
| el       The configuration process will take a few minutes to complete. Once the process in completed, a message box will appear letting you know that the selected configuration(s) are completed.         ID: 43       If the modem configuration process does not complete successfully, check the serial connection from the PC to the surface IMM, and the connection to the DVS system (if you are attempting to configure the DVS modem). If the connections look correct and the modem configuration still fails, you will need to test your mode connections. The DVS Operation Manual describes how to verify modem communications.                                                                                                    |        | The dialog will update with a status bar and information on the configuration steps being run.                                                                                                    |
| If the modem configuration process does not complete<br>successfully, check the serial connection from the PC to<br>the surface IMM, and the connection to the DVS syster<br>(if you are attempting to configure the DVS modem). If<br>the connections look correct and the modem<br>configuration still fails, you will need to test your mode<br>connections. The DVS Operation Manual describes how<br>to verify modem communications.                                                                                                    |        | The configuration process will take a few minutes to<br>complete. Once the process in completed, a message<br>box will appear letting you know that the selected<br>configuration(s) are completed.                                                                                                    |
|                                                                                                    | ID: 43 | If the modem configuration process does not complete<br>successfully, check the serial connection from the PC to<br>the surface IMM, and the connection to the DVS system<br>(if you are attempting to configure the DVS modem). If<br>the connections look correct and the modem<br>configuration still fails, you will need to test your mode<br>connections. The DVS Operation Manual describes how<br>to verify modem communications. |
|                                                                                                    |        |                                                                                                    |

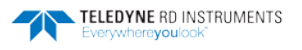